## 教务系统培养方案各类课程学分修读情况查询说明

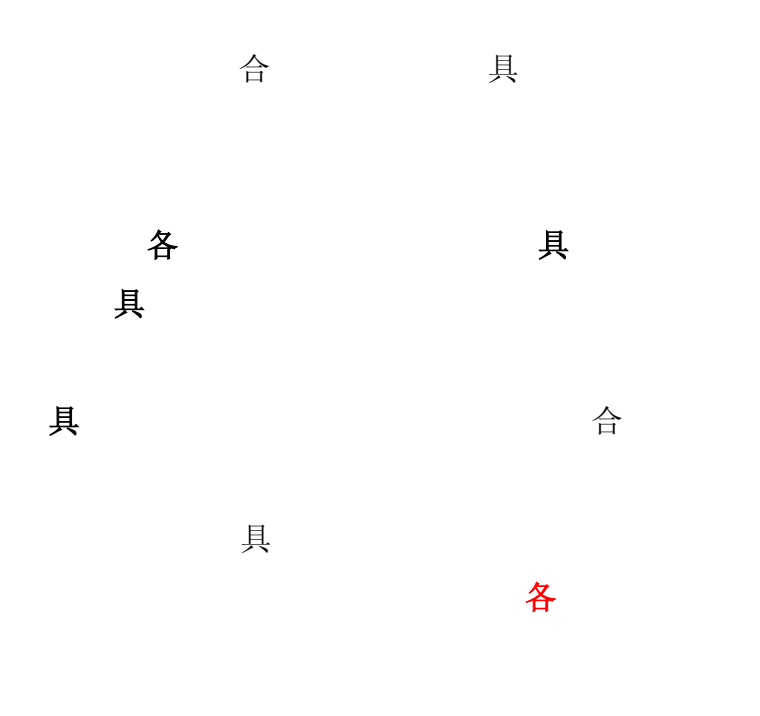

1.

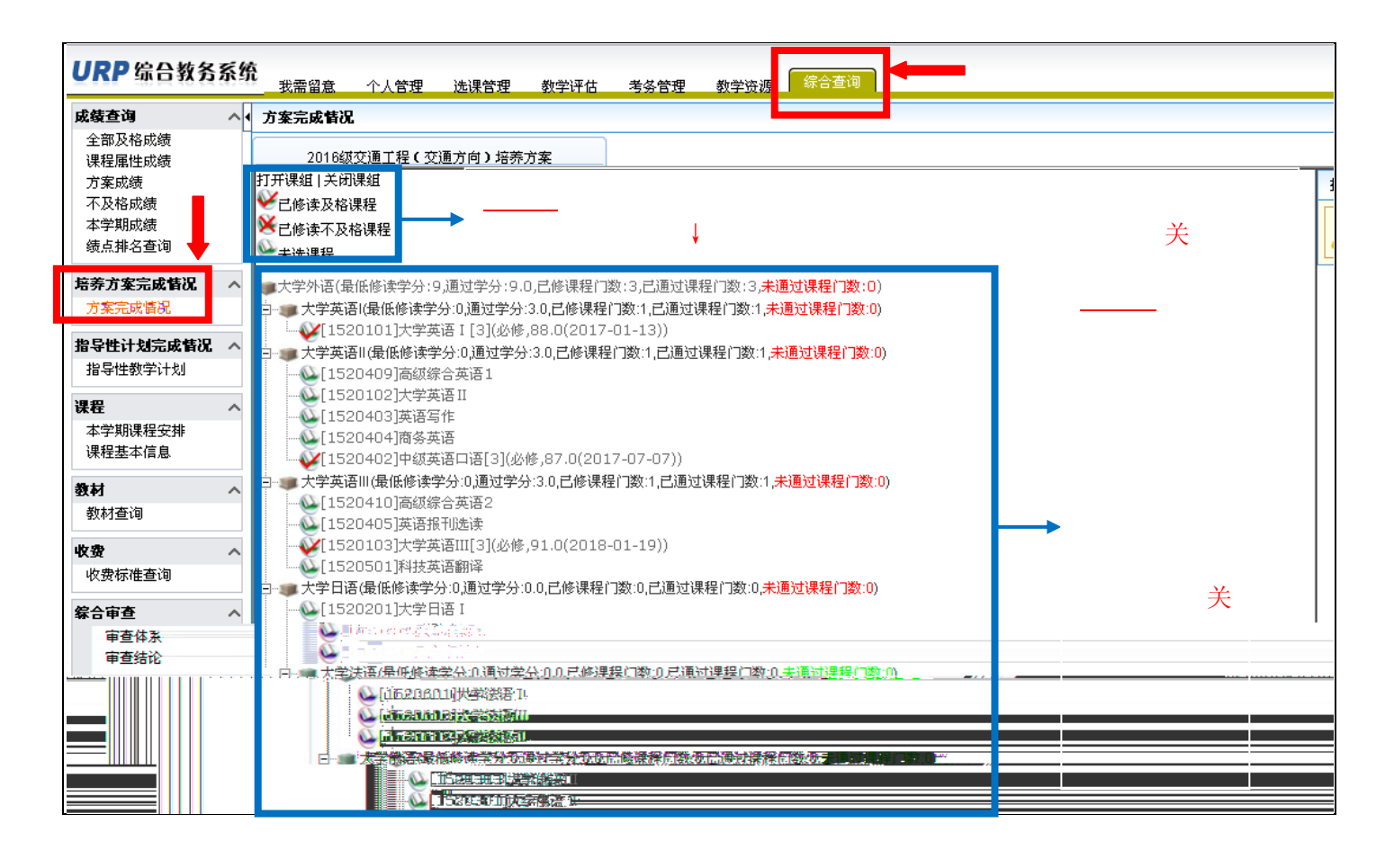

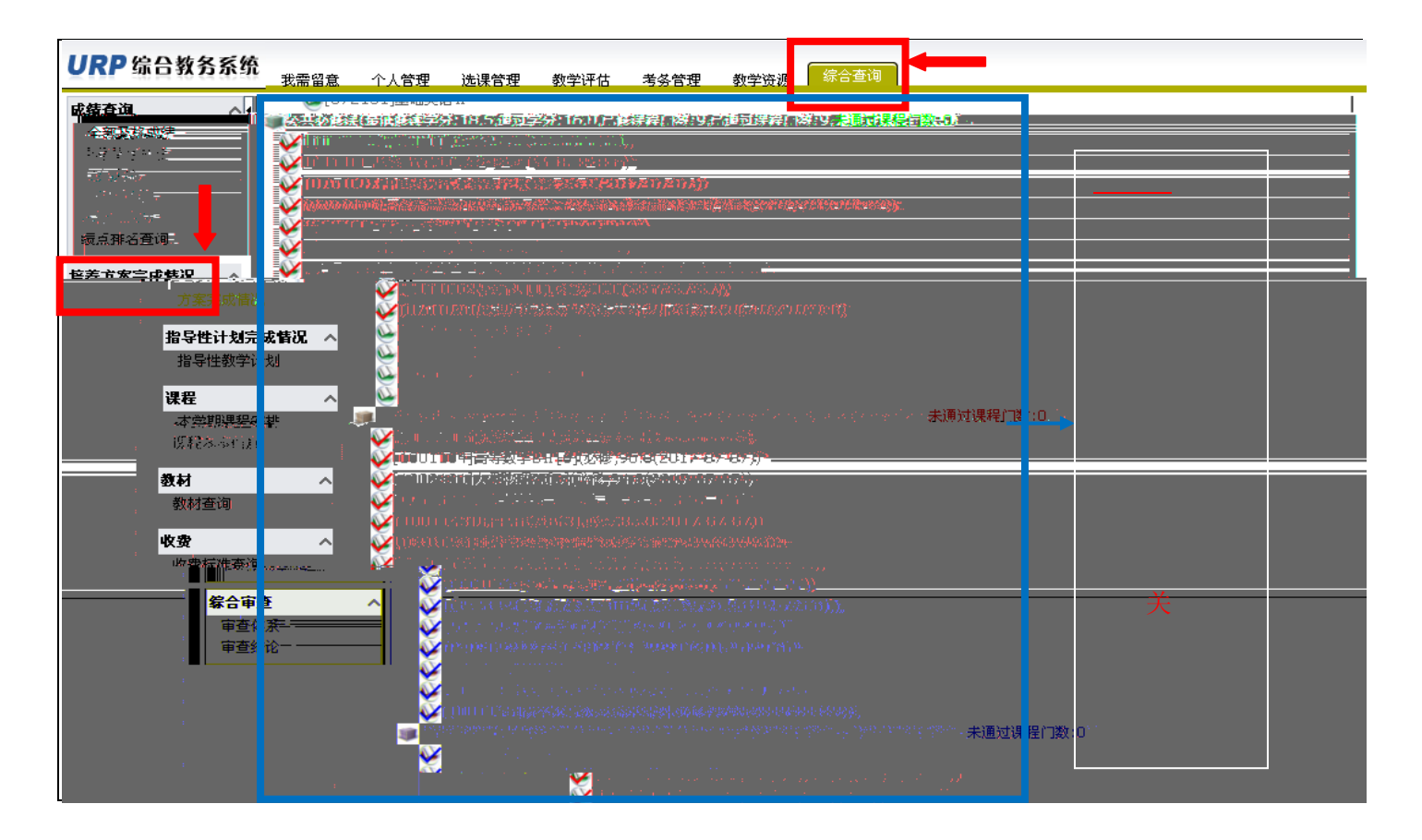

3. 关

| URP 综合教务系统        | •<br>                                         | ·理 选课管理 | 教学评估  考务管理                                                                           | 教学资源                                                                 | 合查询                                  |                                                              |                                                                        |
|-------------------|-----------------------------------------------|---------|--------------------------------------------------------------------------------------|----------------------------------------------------------------------|--------------------------------------|--------------------------------------------------------------|------------------------------------------------------------------------|
| 成绩查询 ^ (          | 专业提升)理(最低修)<br>全%)预备激励。<br>课程属性就绩。<br>方案成绩。   |         | 55556條遇程行数:3日通)<br>( <mark>提升课(第四学期)(最低</mark><br>1702066]流体力学B[2](<br>(提升课(第五学期)(最低 | 过理程口数:3. <b>+通</b> )<br>修读学分:0.通过学分<br>选修,78.0(2018-(<br>修读学分:0.通过学分 | 式課程に<br>♪:2.0,已<br>07-06)<br>♪:1.5,已 | 7 <mark>数:0)</mark><br>修课程们数:1,已通<br>)<br>修课程门数:1,已通         |                                                                        |
|                   | 大平均均子。<br>一一一一一一一一一一一一一一一一一一一一一一一一一一一一一一一一一一一 |         | ● 学业提升课(第六字<br>学业提升课(第六字                                                             | 期)(最低修读学分<br>新)(最低修读学分                                               | 5.5,通)                               | 2033年2137年<br>过学分:2.0/已修课程                                   | ~<br>9数41起通过课程问数45~    )□. <sup></sup>                                 |
|                   |                                               |         | 方3                                                                                   | <b>尾完成</b> 情况                                                        |                                      | S. DEPOSEZ                                                   |                                                                        |
|                   |                                               |         | <b>指导</b>                                                                            | <b>生计划完成情况</b><br>神性教学计划                                             | ^                                    | 0407142<br>0302372                                           | ● ( / 4) ( 2) ( 2) ( 2) ( 2) ( 2) ( 2) ( 2) (                          |
|                   |                                               |         | <b>课程</b><br>本学                                                                      | ·<br>期课程安排                                                           | ^                                    | 0303009<br>0407118<br>0407123                                | 歴雄工和<br>首路券抄管理<br>変通仿其软件应用[2](限选,87.0(2019-07-05))                     |
| ),已通过课程门数:0,未通过课程 | 门数:0)                                         |         | <b>教村</b><br>教林                                                                      | 查询                                                                   | - ⊡•                                 | ● 专业提升课(第<br>- ○ [0302108]<br>- ○ [0302214]<br>- ○ [0201127] | 七字期)(最低修读字分:5.5,通过字分:0.0,已修课程门数:<br>城市轨道交通<br>卒本初規划与设计<br>ト本で現場のにと知いた。 |
|                   |                                               |         | <b>收费</b><br>收费                                                                      | 被标准查询                                                                | ^                                    | 0201137<br>02[0407131]<br>02[0302216]                        | 1282年初後11年18天<br>25週二程項目管理<br>25週二程施工技术<br>奥代物5学                       |
|                   |                                               |         | <b>综</b> 合<br>审查<br>定者                                                               | 审查<br>西本系<br>544-20                                                  | ^                                    | 0302103<br>0202107<br>0202104                                | 2.画港站设计<br>2.通环境影响分析<br>工程概预算                                          |

4. 关

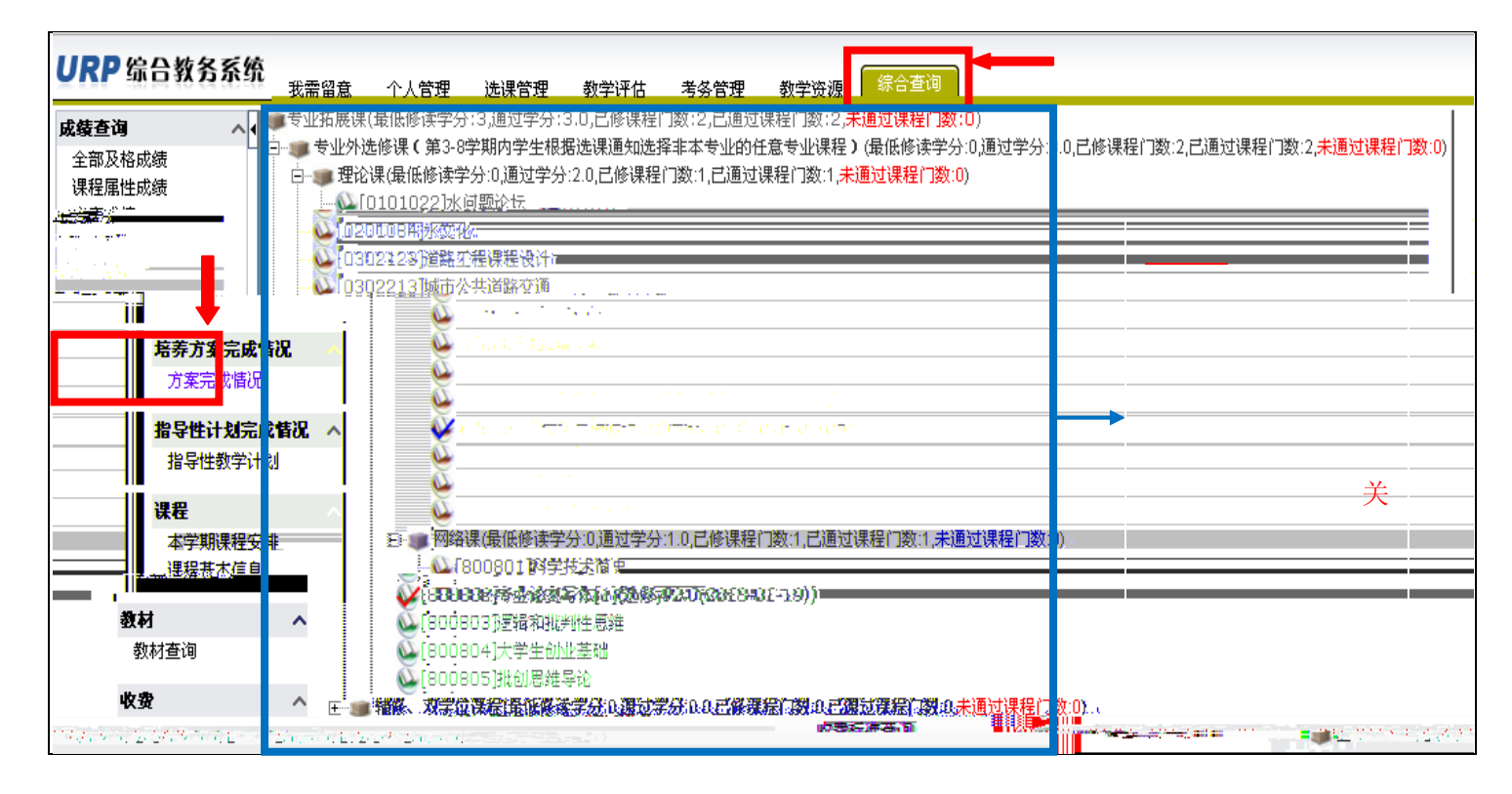

## 5. 关

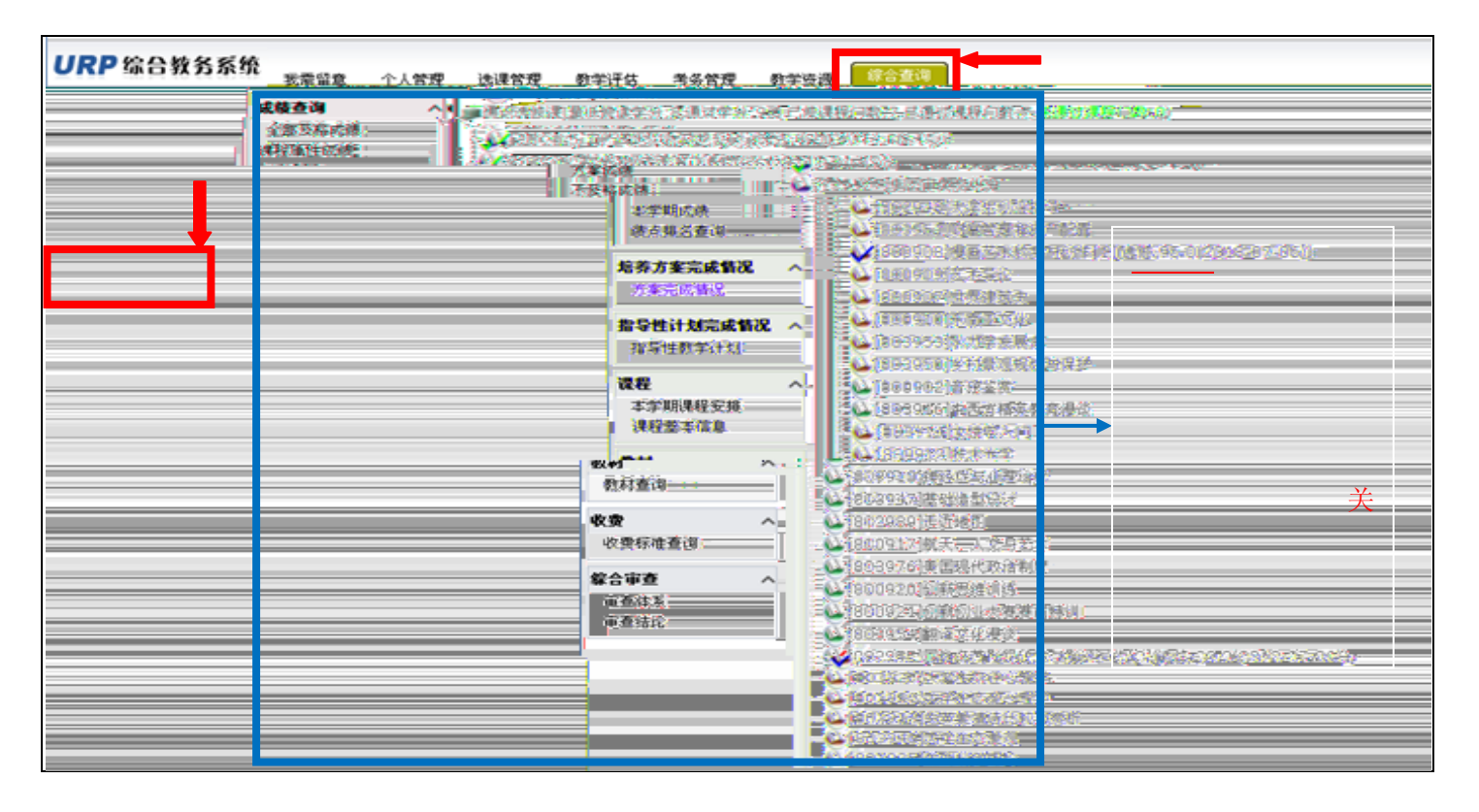